## Cómo rellenar el formulario de inscripción a la puja/homa

Al hacer clic para registrarte, el sistema te llevará al <u>formulario de registro</u>que está en inglés.

Cada inscripción a la puja/homa es para una sola persona; puedes hacer hasta 5 inscripciones en cada formulario. Si se trata de un homa con más de una opción, una misma persona puede hacer más de una inscripción. Estos son los pasos para rellenar el formulario:

- 1. Elige "Type of Puja" (Tipo de puja) en el menú desplegable. Dependiendo del evento, puede haber una o varias opciones.
- Cuando escojas la puja, se abrirá una pantalla. Has de entrar "First Name" (Nombre) y "Last Name" (Apellido) de la persona que vas a inscribir, ya seas tú mismo o un ser querido.
- Debajo, introduce la información de nacimiento de esa persona. Si conoces se "Birth Star" (estrella natal), puedes seleccionarla en el desplegable.

Si la desconoces, puedes ir a esta web :

https://www.prokerala.com/astrology/nakshatra-finder/

En la web, entra: "Birth Date" (Fecha de nacimiento) y "Birth Time" (Hora de nacimiento), para "Language" (Idioma) elige "English" (Inglés), luego entra "Place of Birth" (Ciudad de nacimiento). Luego haz clic en el botón rojo "FIND NAKSHATRA". Nakshatra es la palabra sánscrita para estrella natal. Te llevará a una página que indica el nombre de la estrella. Entonces podrás elegir la estrella correcta en el desplegable del formulario de registro de la puja.

O también puedes entrar "Birth Date" (Fecha de nacimiento), "Birth Place" (Ciudad de nacimiento) y "Birth Time" (Hora de nacimientio) en el formulario de la puja, si la conoces.

Si te registras para pujas adicionales, en la parte superior se te dará la opción de "Populate details from the previous puja?" ("¿Poner los datos de la puja anterior?"). Si la puja es para la misma persona que la primera, puedes hacer clic para añadir la información. Si es para otra persona, deberás rellenar sus datos.

Por favor, ten en cuenta que si te registras para una "Tila Homa" (Tila Homa) para un alma fallecida, introducirás los datos de su día de fallecimiento y la estrella de ese día, en lugar de los datos de nacimiento.

 Después de rellenar el formulario o los formularios de las pujas que vayas a pedir, haz clic en "Next" para ir al formulario de pago.

En la siguiente pantalla, debes entrar: "Credit Card Details" (Datos de la tarjeta de crédito):

Debes entrar lo siguiente: "First Name" (Nombre) y "Last Name" (Apellidos) como en la tarjeta, "Card Number" (Número de tarjeta), "CVV" (Código de 3 cifras) y "Expiry" (Caducidad) – la fecha de caducidad de la tarjeta.

La siguiente sección es la de "Billing Information" (Datos de facturación)

Debes introducir los datos como en la tarjeta de crédito "First Name" (Nombre) y "Last Name" (Apellidos), "Email ID" (Correo electrónico), "Phone Number" (Teléfono), "Street Address" (Dirección), "City" (Ciudad), "State" (Estado - si es en EUA, o "Other State" (Otro Estado - estados no estadounidenses), "Postal Code" (Código postal), y "Country" (País).

La siguiente sección es ""Puja Shipment Information" (Información sobre el envío de la puja). Debe ser la dirección a la que quiere que se le envíe el paquete de prasad de la puja o homa.

Si es la misma que el nombre y la dirección de la tarjeta de crédito, puede clicar en "Same as billing address?" (Igual que la dirección de facturación). Si es una dirección diferente, rellene por favor: ""First Name" (Nombre), "Last Name" (Apellido), "Street Address" (Dirección), "City" (Ciudad), "State" (Estado si está en los EE.UU), u "Other State (Otro Estado - estados no estadounidenses), "Postal Code" (Código Postal) y "Country" (País).

Luego haz clic en el botón azul al final de la página, donde pone "Submit". (Enviar), Nota: Si el botón no se ha vuelto azul, falta alguna información. Se volverá azul cuando se haya completado todo el formulario.

Cuando se haya completado el registro con éxito, se abrirá una "Thank you page" (Página de agradecimiento) con los detalles de tu pedido. Y recibirás también un correo electrónico de confirmación.